# nanoString

## All About Fusion Analysis in nSolver & Advanced Analysis

This quick-start guide is designed to direct you through the steps of importing, processing, exporting, and analyzing your nCounter Fusion data in nSolver software, v4.0 and later and Advanced Analysis v2.0 and later. More detailed information may be needed and is available in the nSolver and Advanced Analysis user manuals.

Note: Advanced Analysis <u>must</u> be run to derive fusion detection calls for your nCounter Fusion assay data. Import and create experiments in nSolver and then run the Advanced Analysis module v2.0 or later.

### Data Import

RCC

Open your data folder and unzip RCC data files using right-click and **Extract All**. *Note: most operating systems have builtin unzipping functions but a freeware program (e.g. 7-Zip) can achieve the same thing.* 

Open **nSolver 4.0** and select **Import RCC Files**. Navigate to your unzipped data folder and select your RCC files. Select the **Data Contains Fusion Probes** button to designate fusion probes (Figure 1).

Fusion probes can be identified by consulting your CodeSet info.

Highlight fusion probes and select **Fusion** from the **Analyte Type** drop-down menu (Figure 2).

When complete, select **Next** (see QC section).

| 1 | Once RCC files have been imported, |
|---|------------------------------------|
| J | select Import RLF and browse to    |
|   | select and import the RLF for your |
|   | dataset.                           |

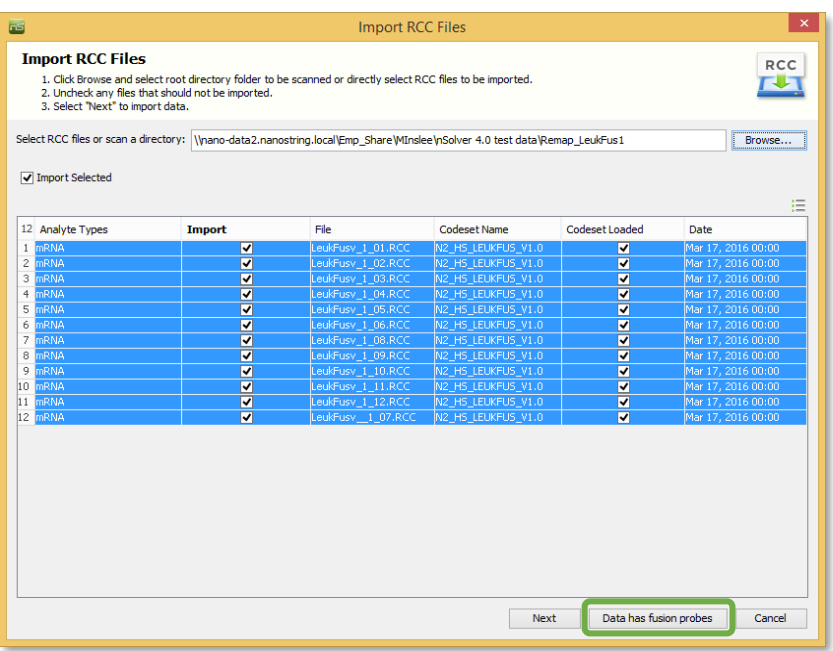

#### Figure 1: Importing RCC files

|                       | N2 | 2_HS_LUNGFUS_V1.0 ♥ Select Codeset |   |                 |            | Apply Analyte Type for selected Probe |        |
|-----------------------|----|------------------------------------|---|-----------------|------------|---------------------------------------|--------|
|                       | 63 | Accession                          | * | Gene Name       | Code Class | Analyte Type                          | Fusion |
|                       | 20 | NM_004152.2                        |   | OAZ1            | Endogenous | mRNA                                  | - ^    |
|                       | 21 | NM_020630.4                        |   | RET_3P-4        | Endogenous | mRNA                                  | -      |
|                       | 22 | NM_020630.4                        |   | RET_3P-2        | Endogenous | mRNA                                  | -      |
|                       | 23 | NM_020630.4                        |   | RET_5P-4        | Endogenous | mRNA                                  | -      |
|                       | 24 | NM_020630.4                        |   | RET_5P-3        | Endogenous | mRNA                                  | -      |
|                       | 25 | NM_020630.4                        |   | RET_3P-3        | Endogenous | mRNA                                  | -      |
|                       | 26 | NM_020630.4                        |   | RET_5P-2        | Endogenous | mRNA                                  | -      |
|                       | 27 | NM_020630.4                        |   | RET_3P-1        | Endogenous | mRNA                                  | -      |
|                       | 28 | NM_020630.4                        |   | RET_5P-1        | Endogenous | mRNA                                  | -      |
| Figure 2: Designating | 29 | tFUS_10028.1                       |   | CCDC6_1:RET_12  | Endogenous | mRNA                                  | -      |
| Fusion probes         | 30 | tFUS_10029.1                       |   | CD74_8:NTRK1_12 | Endogenous | mRNA                                  | -      |
| 1 031011 p1 0 0 0 3   | 31 | tFUS_10030.1                       |   | CD74_6:ROS1_32  | Endogenous | mRNA                                  | -      |
|                       | 32 | HELIS 10031-1                      |   | EMI 4 13 ALK 20 | Endogenous | mDNA                                  |        |

#### FOR RESEARCH USE ONLY. Not for use in diagnostic procedures

© 2017 NanoString Technologies, Inc. All rights reserved.

NanoString, NanoString Technologies, the NanoString logo, nCounter, and nSolver are trademarks or registered trademarks of NanoString Technologies, Inc., in the United States and/or other countries

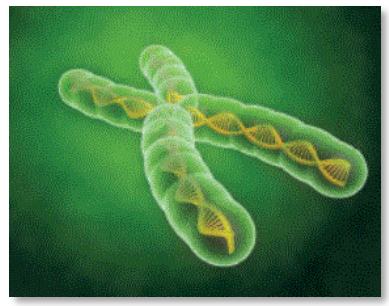

### QC

Choose the RLF and then QC parameters (Figure 3). If hidden, select the double arrow at the right of the screen to reveal System QC parameters. Default settings are recommended.

- **Imaging QC** is a measure of the percentage of requested fields of view successfully scanned in each cartridge lane.
- **Binding Density QC** is a measure of reporter probe density on the cartridge surface within each sample lane.
- **Positive Control Linearity QC** is a measure of correlation between the counts observed for the Positive ERCC probes and the concentrations of the spike-in synthetic target nucleic acids.
- Positive Control Limit of Detection QC indicates whether the counts for the POS\_E control probe with target sequence spiked in at 0.5fM (assumed to be the system's limit of detection) is present above the counts of the Negative control probes with statistical significance.

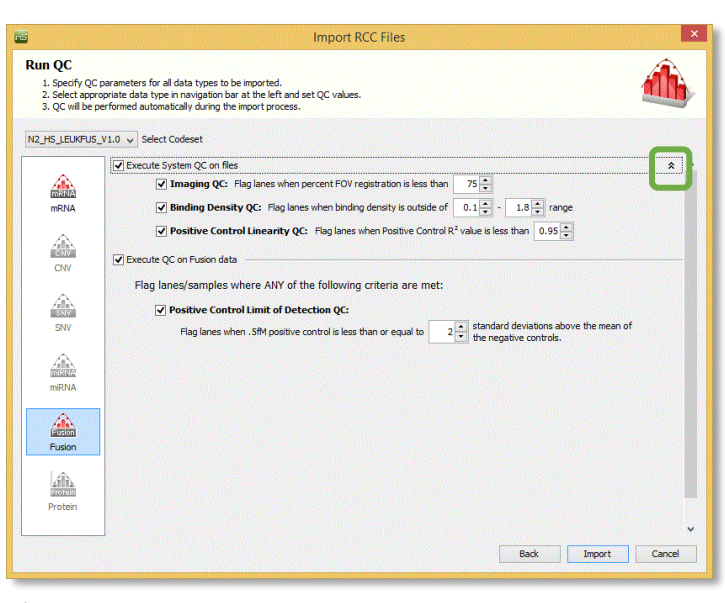

Figure 3: QC parameters

nSolver displays and applies the QC parameters recommended by NanoString. It is usually not necessary to adjust these default settings. Select **Import**.

NOTE: If your CodeSet contains probes for analytes other than Fusion, nSolver will offer those analyte-specific options in the experiment wizard. Consult the nSolver 4.0 Quick Start guide or the nSolver 4.0 User Manual for information on these options and their results.

## Exploring Raw Data

Your RCC data files will now be stored under the corresponding RLF CodeSet on the **Raw Data** tab. Selecting the RLF name allows you to view all RCC files in a table format. Scroll to check for QC flags (Figure 4). Selecting samples and clicking the **Table** button allows you to review the raw data in more detail. Examine the data to ensure that counts of POS/NEG controls and Housekeeping/Endogenous genes meet expectations, especially for samples with QC flags.

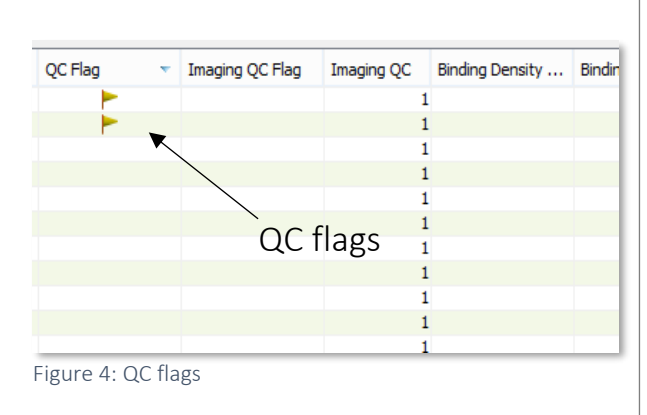

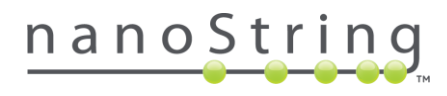

### **Creating Experiments**

Within nSolver, a **Study** is an organizational folder used to store experiments, and an **Experiment** is a collection of samples that have been analyzed together to allow comparisons between samples or samples grouped in conditions. Any studies and experiments you create will be visible on the **Experiments tab**.

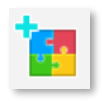

Select the **New Study** button to create a study.

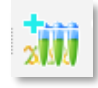

Select the **New Experiment** button to create an experiment under that study. Follow the prompts to select the samples to include in your experiment.

Annotations to define sample groups should be assigned for experiments in which fold-change estimates and their statistical significance should be studied (Figure 5). These annotations can also be used in Advanced Analysis.

| Ade                    | d Annotation                       | Remove Annotation                                   |  |  |  |  |  |
|------------------------|------------------------------------|-----------------------------------------------------|--|--|--|--|--|
| Column Name            |                                    |                                                     |  |  |  |  |  |
| Treatment              |                                    |                                                     |  |  |  |  |  |
| BR                     | AF genotype                        |                                                     |  |  |  |  |  |
| 12                     | Treatment                          | BRAF genotype                                       |  |  |  |  |  |
| 1                      | dmso                               | wt/wt                                               |  |  |  |  |  |
| 2                      | dmso                               | wt/wt                                               |  |  |  |  |  |
| 3                      | dmso                               | wt/wt                                               |  |  |  |  |  |
| 4                      | vem                                | wt/wt                                               |  |  |  |  |  |
| 5                      | vem                                | wt/wt                                               |  |  |  |  |  |
|                        | vem                                | wthat                                               |  |  |  |  |  |
| 6                      | vem                                | inquic .                                            |  |  |  |  |  |
| 6<br>7                 | dmso                               | mut/mut                                             |  |  |  |  |  |
| 6<br>7<br>8            | dmso<br>dmso                       | mut/mut<br>mut/mut                                  |  |  |  |  |  |
| 6<br>7<br>8<br>9       | dmso<br>dmso<br>dmso               | mut/mut<br>mut/mut<br>mut/mut                       |  |  |  |  |  |
| 6<br>7<br>8<br>9<br>10 | dmso<br>dmso<br>dmso<br>vem        | mut/mut<br>mut/mut<br>mut/mut<br>mut/mut            |  |  |  |  |  |
| 6<br>7<br>8<br>9<br>10 | dmso<br>dmso<br>dmso<br>vem<br>vem | mut/mut<br>mut/mut<br>mut/mut<br>mut/mut<br>mut/mut |  |  |  |  |  |

Figure 5: Annotations

**Background** noise can be minimized in a few different ways. Confirm/select an option below (see wizard steps) and select **Next.** 

- No background calculation (option clicked off or greyed out).
- Background thresholding, which uses a userdefined threshold count value; all raw counts below this value will be adjusted to it. This is recommended over subtraction.
- Background subtraction, which can be calculated by using a blank lane (if loaded).

Normalization can be accomplished by using the geometric mean of the Positive Control counts. Review the set defaults, set preferences, and select Next.

## Data Export

Your experiment will now be visible under your study on the **Experiments tab**. Expand the navigation tree (Figure 6). Select the desired data table, highlight samples of interest in the main window, and use the **Table** button to examine your data or the **Export** button to export results. Highlight an experiment and select the **Report** button (not shown) to run a report.

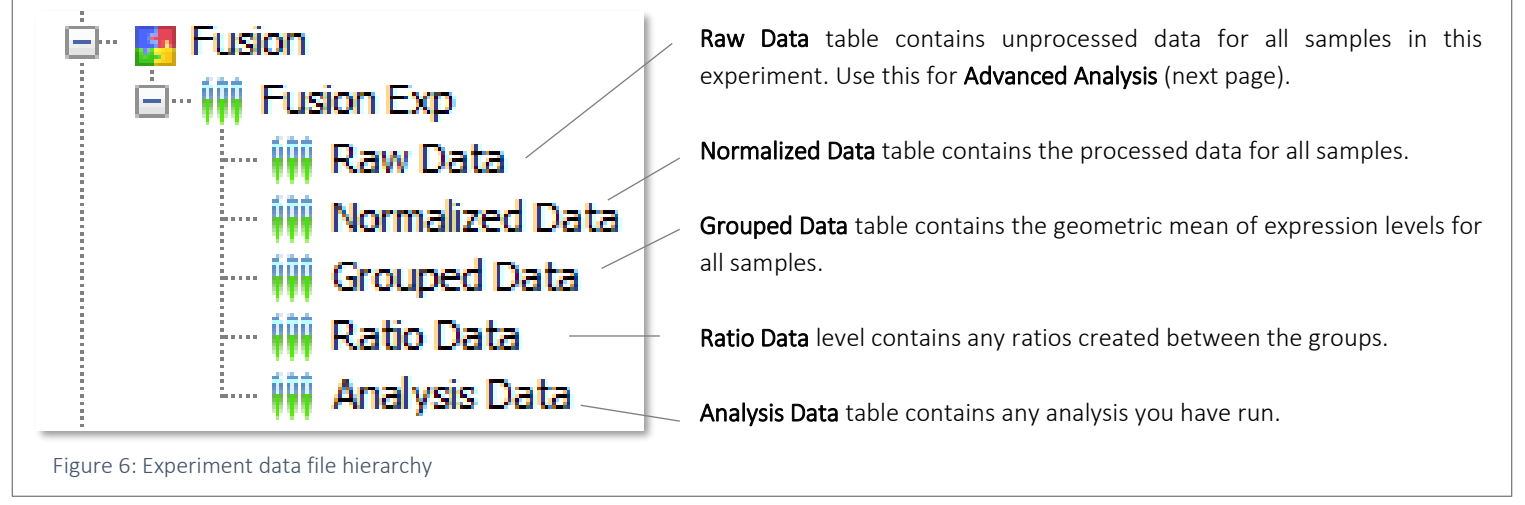

## <u>nanoString</u>

#### Advanced Analysis

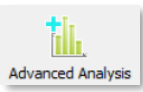

Highlight your Raw or Normalized Data table and select Advanced Analysis. Assign a Name and select Next.

NTRK1

RET

ROS1-

ALK

Select a unique identifier in the Identifier column such as File Name or Sample Name (shorter names are preferable). In the Use in Analysis column, select the boxes corresponding to Annotations you would like to study (see Figure 7); this will select them for analysis as Covariates.

You may select Quick Analysis and choose one covariate from the dropdown for analysis.

Alternatively, you may select Custom Analysis if you would like to run a multi-RLF analysis, choose multiple covariates, or customize your analysis in another way. The General Options tab will appear (see Figure 8). Select the Fusion Analysis Parameters button to change the p-value thresholds for Junction probe and End probe imbalance detection.

Select Finish. Return to the nSolver dashboard. Highlight your analysis' name from the Analysis level and select Analysis Data. Your analysis will appear in an HTML window. Select the Fusion tab to view results.

The **Fusion Detection Summary** (Figure 9) is sample-gene matrix, color-coded according to whether a gene tested positive or negative for evidence of a junction (relying on a sequential outlier test for Junction Probe detection) and/or positive or negative for evidence of an End Probe imbalance (using a t-test for overexpression of the 3' probe). This figure summarizes the fusion calls by plotting each gene tested on the vertical axis and each sample tested horizontally. Color (see plot key) indicates whether a fusion was detected and the type of evidence used to make the call (Junction +/-, End Probe +/-, or both). The Junction and End probes provide different levels of evidence for fusion events (see Table 1). The Fusion Summary Report summarizes the results in Figure 9: Fusion Detection Summary and Fusion Summary Report a table format and provides specific details on the probe results used to make the calls.

|                | ~                 | Time             |
|----------------|-------------------|------------------|
|                |                   | Sample/Treatment |
| Group: Exper   | iment annotations |                  |
| Group: RCC a   | annotations       |                  |
| ····· 🗸        |                   | File Name        |
| 🗐 Group: Ident | ifiers            |                  |
| Identifier     | Use in Analysis   | Annotation       |

Figure 7: Choosing identifiers and covariates

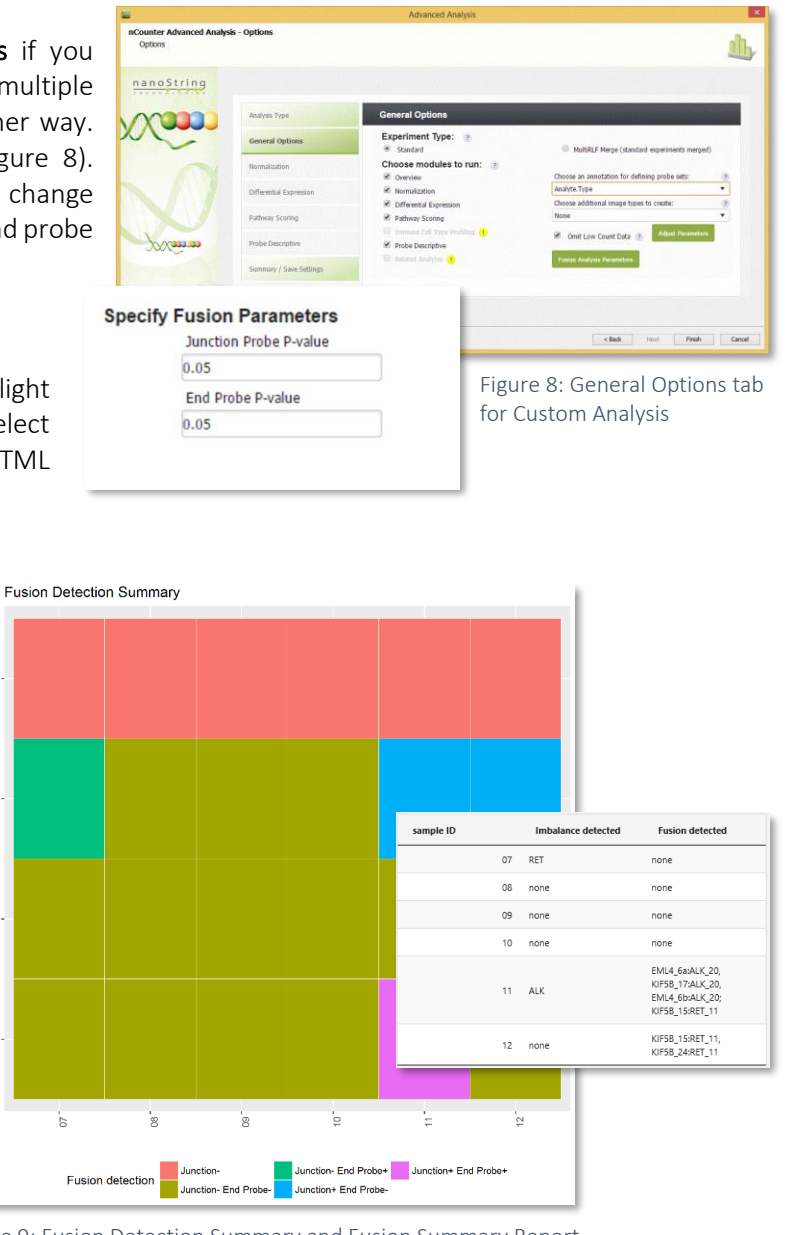

The **Heatmap** displays the log<sub>2</sub> raw counts for the different fusion probes and allows you to view **All** probes, just the **End probes**, or just the **Junction probes**. Many fusions will be immediately obvious in these heatmaps, either through high counts of a Junction probe or through strongly imbalanced 5'/3' probes for a gene within a sample. These heatmaps can also reveal technical artifacts.

On the **By Samples** tab, the **End probes** plot shows the log<sub>2</sub> raw counts of the 5' and 3' probes. If an End probe detection call was made in the Fusion Detection Summary plot, confirm in this plot that the 3' probes' counts are visibly higher than the 5' probes' counts. A **p-value** for this is provided in the upper left of the plot. The Junction probes plot shows the log<sub>2</sub> raw counts of the Junction probes. If a Junction probe detection call was made in the Fusion Detection Summary plot, this plot can provide a double check for the calling algorithm's results. The numbers above the bars show the ranking of detection where 1 conveys the highest confidence in detection and subsequent higher rankings convey decreasing confidence. A ranking of **0** means undetected. In the absence of a fusion, all probes will fall in the background of the system (with a 0 rank).

nanoStrinq

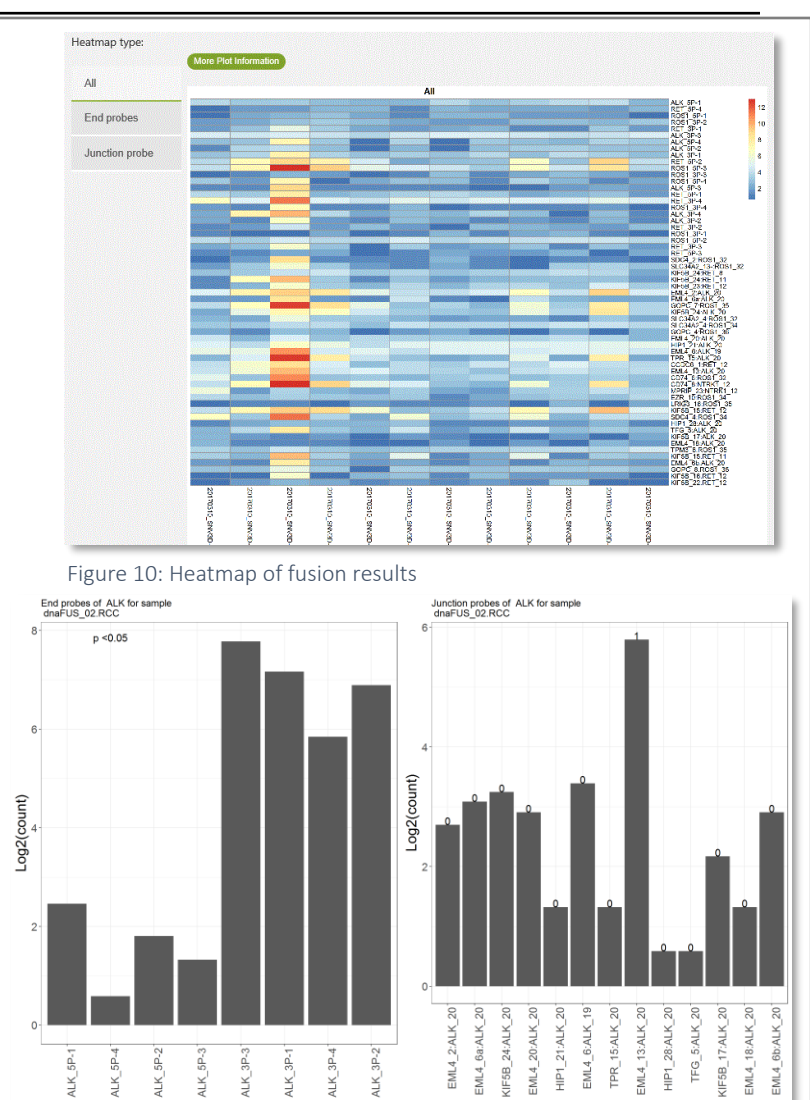

5

| Table 1: Categories for                                            | Fusion Calls                                  | Figure 11: Barplots of Junction and End probe fusion results                                                                                                    |                                                                                                  |  |
|--------------------------------------------------------------------|-----------------------------------------------|----------------------------------------------------------------------------------------------------|--------------------------------------------------------------------------------------------------|--|
| Result                                                             | Category                                      | Summary                                                                                                    | Example conclusion                                                                               |  |
| End probe detection                                                |                                               | Those is a bigh washability that                                                                                                    |                                                                                                  |  |
| call; Junction probe<br>detection call                             | Detected Gene Fusion,<br>Variant Conclusive   | the sample is positive for a specific gene fusion variant                                                                                                    | fusion event at<br>EML4_13:ALK_20                                                                |  |
| End probe detection<br>call; no Junction<br>probe detection call   | Detected Gene Fusion,<br>Variant Inconclusive | There is a high probability that<br>the sample is positive for a<br>fusion event but the variant is<br>inconclusive. May indicate the<br>variant is not currently included<br>in the fusion-specific probes<br>(potentially a new variant) | Positive ALK gene<br>fusion event, location<br>unknown                                           |  |
| End probe<br>undetected call;<br>Junction probe<br>undetected call | Non-Detected Gene Fusion                      | There is a high probability that<br>the sample is negative for a<br>fusion event                                                                                                    | No gene fusion<br>variants detected                                                              |  |
| End probe<br>undetected call;<br>Junction probe<br>detection call  | Inconclusively Detected<br>Gene Fusion        | It is possible that the junction<br>probe hit is a false positive, or<br>that a fusion is truly present but<br>has insufficient expression to<br>be detected with the End probe<br>test.                                                   | Possible low-level<br>expression of<br>GOPC_4:ROS1_36<br>atop high wild type<br>ROS1 expression. |  |